## BAB VII

## MEMBUAT DIAGRAM DAN GRAFIK

#### 7.1 Menyisipkan Diagram Dalam Dokumen

Untuk menyisipkan Diagram dalam Dokumen, terlebih dahulu buatlah gambar

diagram seperti di bawah ini :

| 🗑 🔄 🤊 • 🕫 🗋 🤪 🆓 🖙 Bagan organ Isasi - Microsoft Word SmartAut Tools                                                                                                    | - 0                       | 83      |
|----------------------------------------------------------------------------------------------------|---------------------------|---------|
| File     Home     Insert     Page Layout     References     Mailings     Review     View     Add-Ins     Design     Format       Pade Shape - $\psi$ Promote $\psi$ More Deal $\psi$ The second of the second of the second of | 2                         | ۵ 🕜     |
| If text Pane     If Right to Lett S Layout -       Create Graphic     Layouts                                                                                                    | Reset<br>Graphic<br>Reset |         |
|                                                                                                    | 1.1                       | -<br>-  |
| BAGA <u>N O</u> RGANISASI<br>KELA <u>S F</u> ATIMAH AZ-ZAHRA                                                                                                    |                           | =       |
| Type your text here     22       • Wk. Ketua (Liana Dimtri)     •       • Ketua Kelas (Suci Pramono)     •       • Sekretaris (Aula<br>Rahmavati)     •       • Wk. Sekertaris (Tina     •                                                                                                    |                           |         |
| <ul> <li>Herina)</li> <li>Bendahara (Ayu Pradipta)</li> <li>Wtk.Bendahara (Ariyu Pradipta)</li> <li>Wtk.Bendahara (Ayu Pradipta)</li> <li>Pengurus-Pengurus</li> <li>Pengurus-Pengurus</li> <li>Sk. Kabarshan (Ra</li> <li>Wtk. Sakretaris</li> <li>Wtk.Bendahara (Firly Tri</li> <li>Sk. Keamanan (Na</li> <li>Sk. Keamanan (Na</li> <li>Kamanan (Na</li> <li>Kamanan (Na</li> <li>Sk. Keamanan (Na</li> <li>Sk. Keamanan (Na</li> <li>Sk. Ska (Ska (Ska))</li> <li>Sk. Ska (Ska)</li> <li>Ska (Ska)</li> <li>Ska (Ska)</li></ul>                                                                                                    |                           | *       |
| Page1 of 1 Words 34 35 III (10 12 13 III 10 10 10 10 10 10 10 10 10 10 10 10 10                                                                                                    | U<br>1:39                 | е<br>РМ |

Langkahnya adalah :

- 1. Buatlah dokumen baru (Ctrl + N).
- 2. Klik tab menu Insert kemudian pilih Smart art.
- 3. Pada kotak dialog yang mucul, pilih Hierarchy, kemudian klik OK.
- 4. Kemudian klik pada shape level ke tiga, tekan tombol Delete pada keyboard.
- 5. Perhatikan perubahannya. Kemudian klik shape level ke tiga kanan bawah (lihat gambar).
- 6. Klik tab menu Design, kemudian klik icon menu Add Shape, pilih Add Shape Before.
- 7. Lakukan langkah yang sama untuk menambahkan shape yang sama (lihat contoh latihan).
- 8. Kemudian klik di dalam shape, dan mulailah ketikkan isi teksnya.
- 9. Simpan dokumen anda dengan nama "bagan organisasi".

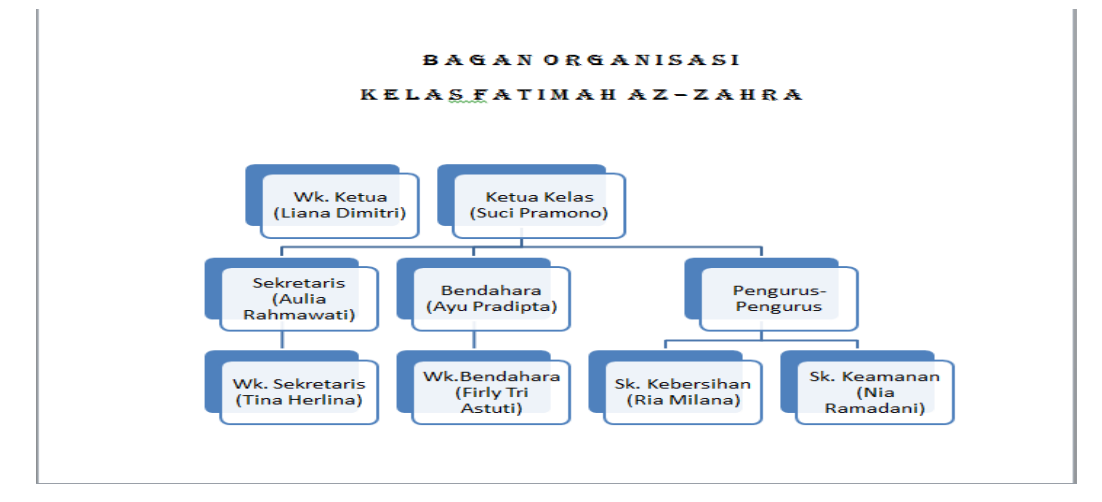

### 7.2 Membuat Diagram Grafik

Buatlah grafik di bawan ini :

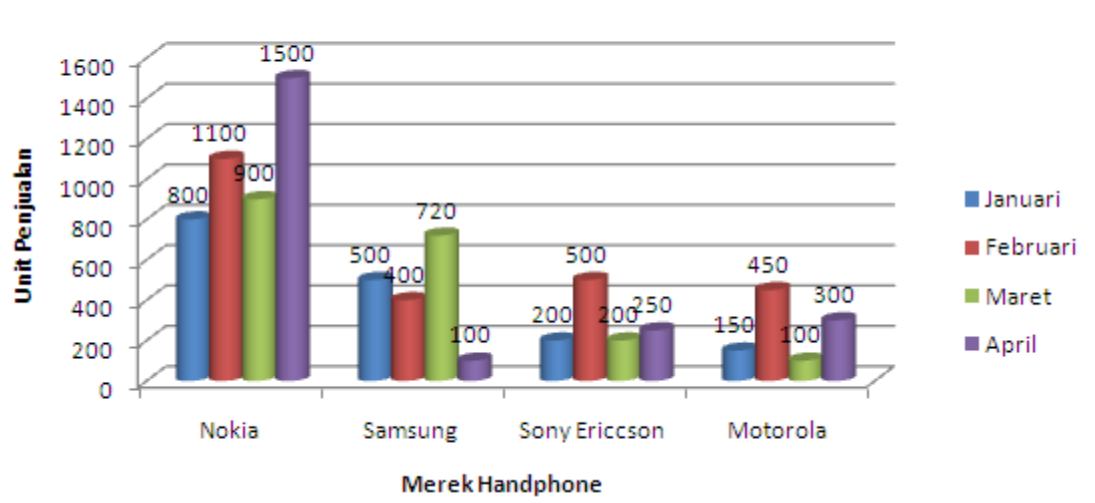

# Grafik Penjualan Handphone Toko Sinar Seluler

- 1. Buatlah Dokumen Baru (Ctrl + N)
- 2. Klik tab menu Insert, kemudian klik icon menu Chart pada ribbon Illustrations.
- 3. Pada kotak dialog Insert Chart, pilih Column > Clustered Cylinder, kemudian klik tombol OK.

| Insert Chart                 |                      | ? <u>×</u>       |
|------------------------------|----------------------|------------------|
| Templates                    | Column               | <b>^</b>         |
| Column                       |                      |                  |
| 🖄 Line                       |                      | ▋▐▋▙▕▞▙▙▕▟▀▟▘▕▖▏ |
| 🕒 Pie                        |                      |                  |
| 🗾 Bar                        |                      |                  |
| Area                         |                      |                  |
| X Y (Scatter)                |                      |                  |
| tock                         |                      |                  |
| 🐻 Surface                    | Line                 |                  |
| <ul> <li>Doughnut</li> </ul> |                      |                  |
| S Bubble                     |                      |                  |
| 👷 Radar                      | Pie                  |                  |
|                              |                      |                  |
| Manage Templates             | Set as Default Chart | OK Cancel        |

4. Pada kotak dialog yang mucul, pada bagian Windows Excel, ketikkanlah data di bawah ini :

| Tahun 2011   | Januari | Februari | Maret | April | May |
|--------------|---------|----------|-------|-------|-----|
| Blackberry   | 400     | 550      | 670   | 800   | 800 |
| Nokia        | 800     | 750      | 755   | 800   | 900 |
| Samsung      | 350     | 350      | 350   | 350   | 350 |
| Sony Ericson | 250     | 250      | 250   | 250   | 250 |
| Merk Cina    | 300     | 500      | 600   | 700   | 800 |

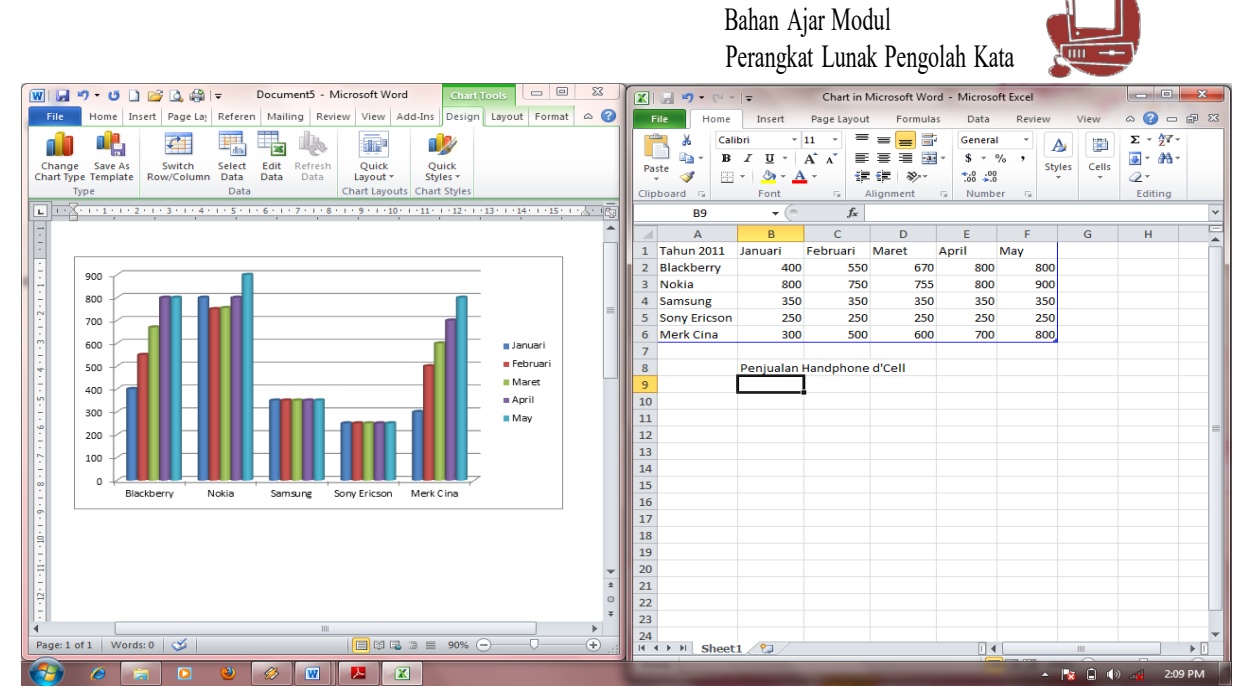

- 5. Setelah selesai klik Close untuk Windows Excelnya, kemudian perhatikan grafiknya.
- Untuk membuat judul grafiknya, aktifkan grafik yang telah kita buat, kemudian klik tab menu Layout > Chart Title > Above Chart.
- Kemudian pada kotak dialog yang muncul, ketikkan judul grafiknya "Penjualan Handphone d'Cell Periode Januari – Mei 20011".
- 8. Klik pada icon menu Axis Title, pilih Primary Horizontal Axis Title, kemudian pilih Title Below Axis.
- 9. Pada kotak dialog yang muncul, ketikkan judul axisnya "Merek Handphone".
- 10. Kemudian klik icon menu Axis Title > Primary Vertical Axis Title > Rotated Title.
- 11. Ketikkan judul Axisnya "Unit Penjualan".
- 12. Kemudian klik icon menu Data Labels > Show, perhatikan perubahannya.
- 13. Setelah selesai simpan dengan nama "Grafik Penjualan 2011".

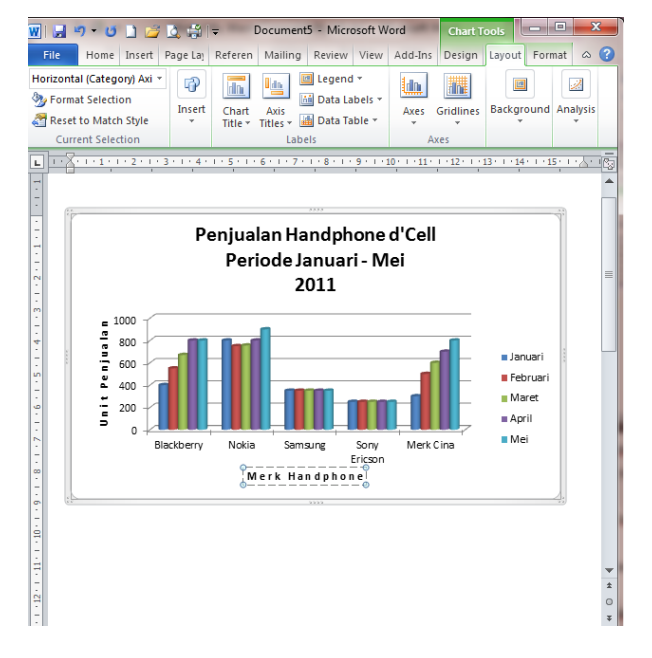